# SIGN UP THROUGH ONLINE BANKING

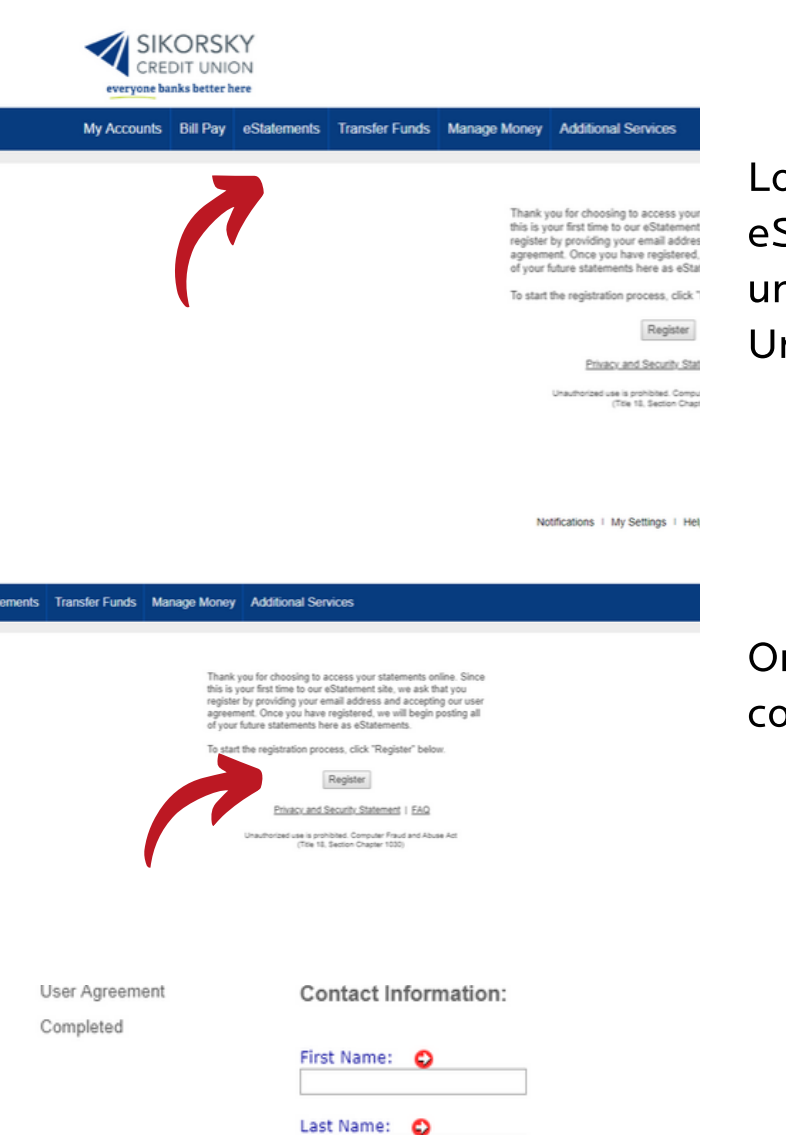

E-mail Address: 🛛 🙄 🧿

Next

Example: JSmith@xyzcorp.com

Confirm E-mail Address: 0 ?

## Step 1:

Login to online banking and click on eStatements located in the blue bar underneath the Sikorsky Credit Union logo.

## Step 2:

On the next screen click 'Register' to continue.

Step 3:

On the next screen fill out your first name, last name and email address. Click 'Next.'

#### eStatement Guide

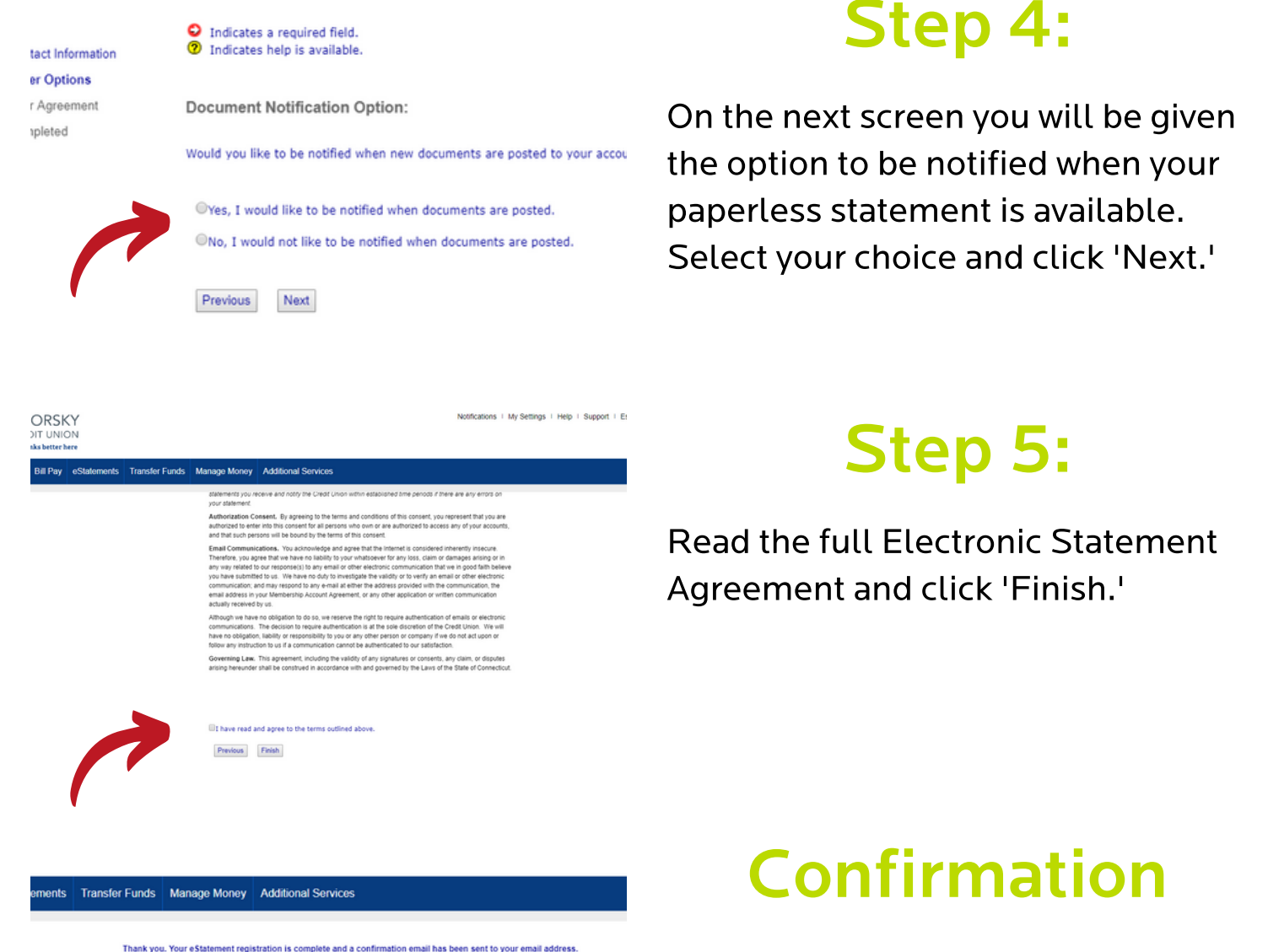

i nank you, tour estatement registration is complete and a continuation email has been sent to your email address. Please note that you may not receive an estatement until your next statement processing date. You can now <u>click here</u> to log in to the secure site.

The next screen will show your eStatement confirmation.

## SIGN UP THROUGH THE MOBILE APP

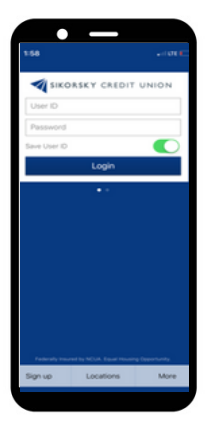

### Step 1:

Login to The Sikorsky Credit Union Mobile App.

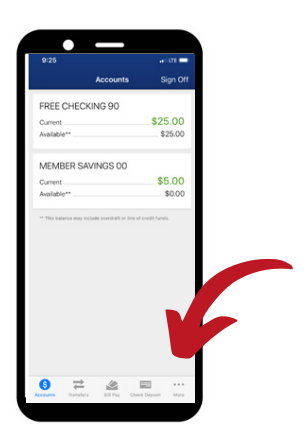

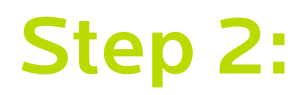

Click 'More' at the bottom right.

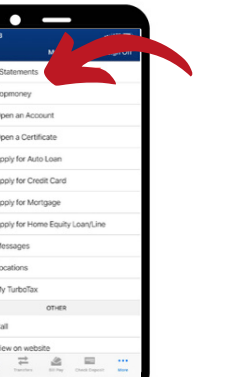

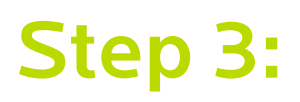

Click 'eStatements' and follow the prompts.